## Integration of PowerChute Serial Shutdown with EcoStruxure IT

#### Introduction

PowerChute<sup>™</sup> Serial Shutdown Agents can integrate with EcoStruxure<sup>™</sup> IT so that PowerChute Agents and their UPS devices can be managed in the same way as your other IT infrastructure. Once you have purchased a Service Contract, EcoStruxure IT can help monitor and manage all your IT infrastructure. This document gives step-by-step details on how to connect a PowerChute Agent (v9.5 or later) to EcoStruxure IT using the EcoStruxure IT Gateway.

#### Contents

| Introduction                                                        | 1 |
|---------------------------------------------------------------------|---|
| Step 1: Install PowerChute Serial Shutdown                          | 1 |
| Step 2: Install EcoStruxure IT Gateway                              | 1 |
| Step 3: Configure SNMP in PowerChute                                | 1 |
| Step 4: Discover PowerChute on the EcoStruxure IT Gateway           | 3 |
| Step 5: PowerChute Agent is connected to the EcoStruxure IT Gateway | 5 |

#### Step 1: Install PowerChute Serial Shutdown

Download PowerChute Serial Shutdown from the <u>APC website</u> and follow the instructions detailed in the *Installation Guide* on how to install PowerChute.

#### Step 2: Install EcoStruxure IT Gateway

Download the EcoStruxure IT Gateway from the <u>EcoStruxure IT website</u>. Follow the installation instructions detailed in the <u>Initial installation and setup guide</u>.

**NOTE:** The EcoStruxure IT Gateway must be installed on a network configured so Simple Network Management Protocol (SNMP) traffic is permitted between the EcoStruxure IT Gateway and the PowerChute Agents. This may require configuring firewalls and routers to allow SNMP traffic.

#### Step 3: Configure SNMP in PowerChute

EcoStruxure IT uses SNMP to communicate with the PowerChute Agents. SNMP is a networking protocol that allows EcoStruxure IT to query PowerChute settings and configurations. SNMP is not enabled by default, and it must be configured in PowerChute to communicate with EcoStruxure IT.

1. Log in to PowerChute and navigate to the SNMP Settings screen.

| PowerChute<br>Business EDITION | PowerChute Business Editio<br>WTIELVSE015601L | n        | w                 | 🖏 🔮 Quick Status<br>ww.apc.com   Log Off   About   Help<br>Change Language 🔻 go |
|--------------------------------|-----------------------------------------------|----------|-------------------|---------------------------------------------------------------------------------|
| Smart-UPS 1500                 | PowerChute                                    | Shutdown | Energy Management | Logging                                                                         |
|                                | Event Configuration                           |          |                   |                                                                                 |
| UPS Status                     | E-Mail Settings                               |          |                   |                                                                                 |
| System Status                  | SNMP Settings                                 |          |                   |                                                                                 |
| - Oyatan Otatus                | Product Center                                |          |                   |                                                                                 |
| Device Status                  | On                                            | Line     |                   |                                                                                 |
| UPS Load                       | 0.0                                           | %        |                   |                                                                                 |

2. Select **Enable SNMPv3 access** to configure the SNMP3 settings, and select **Add** Profile. For more information on configuring SNMP, see the PowerChute *User Guide* available on the <u>APC website</u>.

**NOTE:** SNMPv1 access is also available, but SNMPv1 is less secure than SNMPv3. It is recommended you use SNMPv3 as SNMPv3 provides encryption and authentication.

| PowerChute<br>BUSINESS EDITION | PowerChute Business E<br>WTIELVSE015601L                      | dition                                                                            |                                                  | 🖏 🔮 Quick Status<br>www.apc.com   Log Off   About   Help<br>Change Language 🔻 go |
|--------------------------------|---------------------------------------------------------------|-----------------------------------------------------------------------------------|--------------------------------------------------|----------------------------------------------------------------------------------|
| Smart-UPS 1500                 | PowerChute                                                    | Shutdown                                                                          | Energy Management                                | Logging                                                                          |
| NMP Settings                   |                                                               |                                                                                   |                                                  |                                                                                  |
| + SNMPv1                       |                                                               |                                                                                   |                                                  |                                                                                  |
| - SNMPv3                       |                                                               |                                                                                   |                                                  |                                                                                  |
| Enable SNMPv3 acce             | ess 🖉                                                         |                                                                                   |                                                  |                                                                                  |
| User Profiles                  |                                                               |                                                                                   |                                                  | + Add Profile                                                                    |
| + SNMP Traps                   | User Pr                                                       | ofiles                                                                            | ~~~~~                                            | *                                                                                |
| + Miscellaneous                | User Na<br>Authent<br>Authent<br>Privacy<br>Privacy<br>Access | ame:<br>ication Protocol<br>ication Passphrase<br>Protocol<br>Passphrase<br>Type: | EcoX<br>MD5 V<br>INDE V<br>DES V<br>Read/Write V |                                                                                  |
|                                |                                                               | 111111                                                                            | ОК                                               | Cancel                                                                           |

3. Click **Apply** to save the SNMPv3 configuration.

**NOTE:** The SNMP Port can be configured in the **Miscellaneous** section if the port used conflicts with other applications.

| PowerChuter<br>BUSINESS EDITION | PowerChute Business Ed<br>WTIELVSE015601L | ition    |                   | W C Quick Status<br>www.apc.com   Log Off   About   Help<br>Change Language ▼ go |
|---------------------------------|-------------------------------------------|----------|-------------------|----------------------------------------------------------------------------------|
| Smart-UPS 1500                  | PowerChute                                | Shutdown | Energy Management | Logging                                                                          |
| SNMP Settings                   |                                           |          |                   |                                                                                  |
| + SNMPv1                        |                                           |          |                   |                                                                                  |
| - SNMPv3                        |                                           |          |                   |                                                                                  |
| Enable SNMPv3 ac                | cess 🗹                                    |          |                   |                                                                                  |
| User Profiles                   |                                           |          |                   | + Add Profile                                                                    |
| EcoX                            |                                           |          |                   | <b>.</b>                                                                         |
| + SNMP Traps                    |                                           |          |                   |                                                                                  |
| + Miscellaneous                 |                                           |          |                   |                                                                                  |
|                                 |                                           | Apply    |                   |                                                                                  |

### Step 4: Discover PowerChute in the EcoStruxure IT Gateway

1. Open the EcoStruxure IT Gateway and select **Devices > Discover**.

| <b>EcoStruxure IT Gateway 1.3.4.6</b><br>10.216.224.69 | <b>©</b> 1                                   | admin   Help   Logs   Logout<br>Devices Alarms EcoStruxure IT ≡ |
|--------------------------------------------------------|----------------------------------------------|-----------------------------------------------------------------|
|                                                        | Configure the device file transfer settings. | ×                                                               |
|                                                        |                                              | ☐ DELETE Ø DISCOVER                                             |

 Create a new Device Discovery for PowerChute. Add the SNMP profile configured in PowerChute in <u>Step 3</u>. Multiple PowerChute Agents can be discovered at once if the same SNMP User Profile is configured on all Agents. Alternatively, multiple Device Discoveries can be created, with different IP addresses or SNMP profiles. Click RUN to start the discovery.

|                                                                                                    | Additing | costruxurem | _ |
|----------------------------------------------------------------------------------------------------|----------|-------------|---|
| Configure the device file transfer settings.                                                                                                    |          |             | × |
| DEVICE DISCOVERY                                                                                                    |          |             |   |
| Name                                                                                                    |          |             |   |
| PCBE Agent                                                                                                    |          |             |   |
| Standard      Advanced      Modbus                                                                                                    |          |             |   |
| IP OR IP ADDRESS RANGE<br>Use an asterisk to search an entire subnet: 192.168.1.*<br>Use a dast to search a range of IP addresses: 192.168.1.100-254 |          |             |   |
| IP address                                                                                                    |          |             |   |
| 10.216.224.*                                                                                                    |          |             |   |
| - Add another                                                                                                    |          |             |   |
| PROTOCOLS                                                                                                    |          |             |   |
| SNMP NetBotz                                                                                                    |          |             |   |
| SNMP                                                                                                    |          |             |   |
| 2141AIL                                                                                                    |          |             |   |
| SNMPv1     SNMPv3                                                                                                    |          |             |   |
| Username                                                                                                    |          |             |   |
| ECOX                                                                                                    |          |             |   |
| Authentication type                                                                                                    |          |             |   |
| MD5 •                                                                                                    |          |             |   |
| Authentication password                                                                                                    |          |             |   |
|                                                                                                    |          |             |   |
| Confirm authentication password                                                                                                    |          |             |   |
|                                                                                                    |          |             |   |
| Encryption type                                                                                                    |          |             |   |
| DES •                                                                                                    |          |             |   |
| Encountion parchard                                                                                                    |          |             |   |
|                                                                                                    |          |             |   |
|                                                                                                    |          |             |   |
| Confirm encryption password                                                                                                    |          |             |   |
|                                                                                                    |          |             |   |
| Port                                                                                                    |          |             |   |
| 161                                                                                                    |          |             |   |
|                                                                                                    |          |             |   |
| RUN CANCEL                                                                                                    |          |             |   |

3. The Discovery will run and find the configured PowerChute Agent.

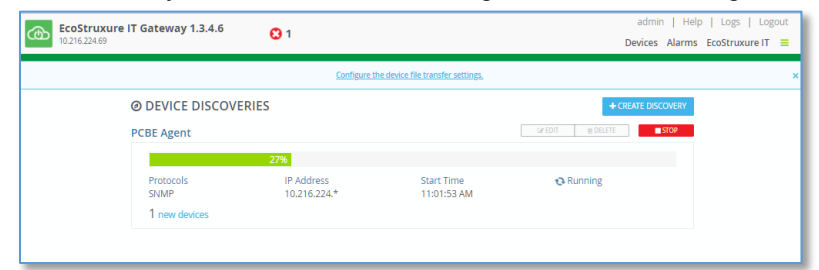

**NOTE:** The PowerChute Event Log will log two failed SNMP connections and one successful connection. The failed SNMP connection logs can be ignored as these are a result of the EcoStruxure IT Gateway detecting the presence of the PowerChute Agent.

# Step 5: PowerChute Agent is connected to the EcoStruxure IT Gateway

The PowerChute Agent will display in the EcoStruxure IT Gateway under **Devices**. **NOTE:** For PowerChute v9.5 and below, the **Label** field may be blank.

| EcoStruxure IT Gateway 1.3.4.6 | No Active Alarms  |                              | admin   Help   Logs   Logout Devices Alarms EcoStruxure IT ≡ |
|--------------------------------|-------------------|------------------------------|--------------------------------------------------------------|
|                                | Configure the dev | vice file transfer settings. |                                                              |
| DEVICES                        |                   |                              | DELETE     O DISCOVER                                        |
| Select all All Types           |                   |                              |                                                              |
| Label                          | IP Address        | Туре                         | Model                                                        |
| PowerChute UPS                 | 10.216.224.69     | UPS                          | Smart-UPS 1500                                               |
| н н 1 ж н                      |                   |                              | 1-1 of 1 devices                                             |

Opening the device will display the information EcoStruxure IT is logging from the PowerChute Agent via SNMP.

NOTE: The information displayed will depend on your UPS model.

| Struxure IT Gateway 1.3.4.6 No Active Alarms                                                                                                    |                                                                                      | Devices Alarms EcoStruxure IT                                                                                                    |                                                                      |
|----------------------------------------------------------------------------------------------------|--------------------------------------------------------------------------------------|----------------------------------------------------------------------------------------------------|----------------------------------------------------------------------|
|                                                                                                    | <u>Configure</u> t                                                                   | the device file transfer settings.                                                                                                    |                                                                      |
| POWERCHUTE UP<br>UPS - Smart-UPS 1500                                                                                                    | PS - 10.216.224.69                                                                   |                                                                                                    |                                                                      |
| DETAILS                                                                                                    |                                                                                      |                                                                                                    |                                                                      |
| Manufacturer<br>APC                                                                                                    | PCBE Host Name<br>WTIELVSE015601L                                                    | PCBE Java Version<br>10.0.1 Oracle Corporation                                                                                                    | PCBE Version<br>10.0.0.301                                           |
| Serial Number<br>AS1108110028                                                                                                    | UPS Name<br>Nelson Oliviera                                                          | ddfVersion<br>1.3.4.6                                                                                                    | type<br>PowerChute                                                   |
| COMMUNICATION                                                                                                    |                                                                                      |                                                                                                    |                                                                      |
| IP Address<br>10.216.224.69                                                                                                    | Protocols<br>SNMP                                                                    | Last Poll Time<br>June 26, 2018 11:09:06 AM                                                                                                    |                                                                      |
| DEVICES                                                                                                    |                                                                                      |                                                                                                    |                                                                      |
| Label                                                                                                    |                                                                                      | Туре                                                                                                    |                                                                      |
| Ø Mancienne1                                                                                                    |                                                                                      | Outlet Group                                                                                                    |                                                                      |
| 🕗 Vaughan                                                                                                    |                                                                                      | Outlet Group                                                                                                    |                                                                      |
| BATTERY STATUS                                                                                                    |                                                                                      | OTHER                                                                                                    | 1-2 OF 2 devices                                                     |
| Sensor                                                                                                    | Current Value                                                                        | Sensor                                                                                                    | Current Value                                                        |
| Battery Age                                                                                                    | 4.29 years                                                                           | PCBE Upgrade Available                                                                                                    | No                                                                   |
| Battery Capacity                                                                                                    | 100 %                                                                                | UPS Age                                                                                                    | 6 years                                                              |
| Battery Replacement Status                                                                                                    | ОК                                                                                   | UPS Comm Status                                                                                                    | Online                                                               |
| Battery Temperature                                                                                                    |                                                                                      |                                                                                                    |                                                                      |
|                                                                                                    | 29 °C                                                                                |                                                                                                    |                                                                      |
| Battery Time Remaining                                                                                                    | 29 °C<br>5.58 h                                                                      | OUTLET STATUS                                                                                                    |                                                                      |
| Battery Time Remaining<br>Battery Voltage                                                                                                    | 29 °C<br>5.58 h<br>27 V                                                              | OUTLET STATUS                                                                                                    |                                                                      |
| Battery Time Remaining<br>Battery Voltage<br>Number of External Battery Packs                                                                                                    | 29 °C<br>5.58 h<br>27 V<br>0                                                         | OUTLET STATUS<br>Sensor                                                                                                    | Current Value                                                        |
| Battery Time Remaining<br>Battery Voltage<br>Number of External Battery Packs<br>Runtime Calibration Status                                                                                                    | 29 ℃<br>5.58 h<br>27 V<br>0<br>OK                                                    | OUTLET STATUS<br>Sensor<br>Outlet State 1 - Vaughan                                                                                                    | Current Value<br>On                                                  |
| Battery Time Remaining<br>Battery Voltage<br>Number of External Battery Packs<br>Runtime Calibration Status<br>Self-Test Status                                                                                        | 29 °C<br>5.58 h<br>27 V<br>0<br>OK<br>OK                                             | OUTLET STATUS<br>Sensor<br>Outlet State 1 - Vaughan<br>Outlet State 2 - Mancienne1                                                                      | Current Value<br>On<br>On                                            |
| Battery Time Remaining<br>Battery Voltage<br>Number of External Battery Packs<br>Runtime Calibration Status<br>Self-Test Status<br>Time Running on Battery                                                             | 29 °C<br>5.58 h<br>27 V<br>0<br>OK<br>0K<br>0 K                                      | OUTLET STATUS<br>Sensor<br>Outlet State 1 - Vaughan<br>Outlet State 2 - Mancienne1                                                                      | Current Value<br>On<br>On                                            |
| Battery Time Remaining<br>Battery Voltage<br>Number of External Battery Packs<br>Runtime Calibration Status<br>Self-Test Status<br>Time Running on Battery                                                             | 29 °C<br>5.58 h<br>27 V<br>0<br>OK<br>OK<br>0 ms                                     | OUTLET STATUS<br>Sensor<br>Outlet State 1 - Vaughan<br>Outlet State 2 - Mancienne1<br>OUTPUT STATUS                                                     | Current Value<br>On<br>On                                            |
| Battery Time Remaining<br>Battery Voltage<br>Number of External Battery Packs<br>Runtime Calibration Status<br>Self-Test Status<br>Time Running on Battery<br>INPUT STATUS                                             | 29 °C<br>5.58 h<br>27 V<br>0<br>OK<br>OK<br>0 ms                                     | OUTLET STATUS Sensor Outlet State 1 - Vaughan Outlet State 2 - Mancienne1 OUTPUT STATUS Sensor                                                          | Current Value<br>On<br>On<br>Current Value                           |
| Battery Time Remaining<br>Battery Voltage<br>Number of External Battery Packs<br>Runtime Calibration Status<br>Self-Test Status<br>Time Running on Battery<br>INPUT STATUS<br>Sensor                                   | 29 °C<br>5.58 h<br>27 V<br>0<br>0K<br>0K<br>0 K<br>0 ms                              | OUTLET STATUS Sensor Outlet State 1 - Vaughan Outlet State 2 - Mancienne1 OUTPUT STATUS Sensor Output Frequency                                         | Current Value<br>On<br>On<br>Current Value<br>49 Hz                  |
| Battery Time Remaining<br>Battery Voltage<br>Number of External Battery Packs<br>Runtime Calibration Status<br>Self-Test Status<br>Time Running on Battery<br>INPUT STATUS<br>Sensor<br>Input Frequency                | 29 °C<br>5.58 h<br>27 V<br>0<br>OK<br>0 K<br>0 ms<br>Current Value<br>49 Hz          | OUTLET STATUS<br>Sensor<br>Outlet State 1 - Vaughan<br>Outlet State 2 - Mancienne1<br>OUTPUT STATUS<br>Sensor<br>Output Frequency<br>Output Voltage     | Current Value<br>On<br>On<br>Current Value<br>49 Hz<br>23.9 V        |
| Battery Time Remaining<br>Battery Voltage<br>Number of External Battery Packs<br>Runtime Calibration Status<br>Self-Test Status<br>Time Running on Battery<br>INPUT STATUS<br>Sensor<br>Input Frequency<br>Input Visae | 29 °C<br>5.58 h<br>27 V<br>0<br>OK<br>0 K<br>0 ms<br>Current Value<br>49 Hz<br>237 V | OUTLET STATUS Sensor Outlet State 1 - Vaughan Outlet State 2 - Mancienne1 OUTPUT STATUS Sensor Output Frequency Output Vohage Total Output Percent Load | Current Value<br>On<br>On<br>Current Value<br>49 Hz<br>23.9 V<br>0 % |

Now that the PowerChute Agent is connected to the EcoStruxure IT Gateway, the PowerChute Agent can be managed along with other IT devices being managed by EcoStruxure IT.

As standards, specifications, and designs change from time to time, please ask for confirmation of the information given in this publication. © 2023 APC by Schneider Electric. All Rights Reserved. APC, and the APC logo are

S 2023 APC by Schneider Electric. All Rights Reserved. APC, and the APC logo are owned by Schneider Electric Industries S.A.S., or their affiliated companies. All other trademarks are property of their respective owners.

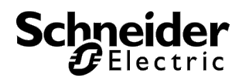